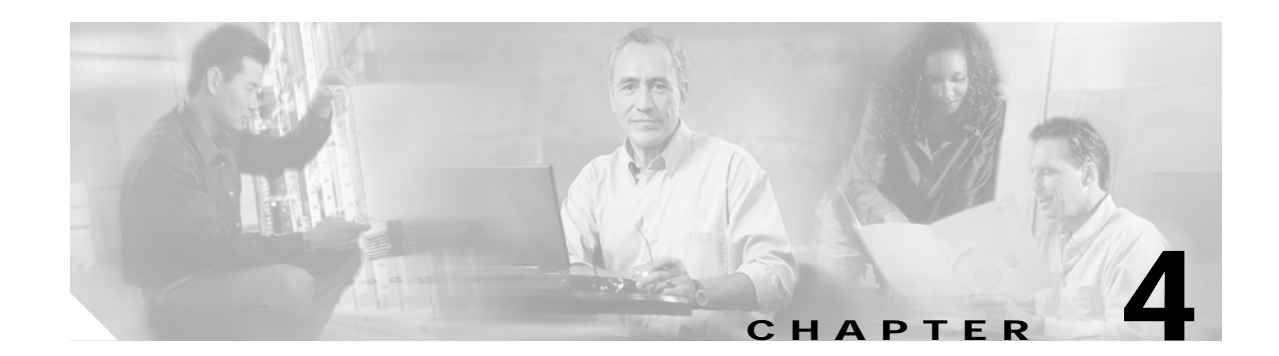

# **Basic Node Verification Procedures**

This chapter describes the procedures for basic node verification.

Before performing the procedures in this chapter, you must install the chassis, power it up, and complete the hardware installation described in Chapter 2, "Hardware Installation Procedures," and complete the software setup and verification tasks described in Chapter 3, "Software Setup Procedures."

Note

This chapter contains preliminary procedures for node installation and setup verification and does not cover the final turn-up procedures for an entire network.

# **Before You Begin**

This section lists the chapter non-trouble procedures (NTPs). Turn to a procedure for applicable tasks or detailed level procedures (DLPs).

| Step 1 | NTP-15 Verify the Interface Status, page 4-2—Complete this procedure to verify the status and |
|--------|-----------------------------------------------------------------------------------------------|
|        | configuration of the interfaces in the system.                                                |

- Step 2 NTP-16 Verify the Optical Patch Configuration, page 4-11—Complete this procedure to verify the configuration of the patch connections in the system.
- Step 3 NTP-17 Verify the Cross Connect Status, page 4-11—Complete this procedure to verify the status of the cross connects in the system.
- Step 4 NTP-18 Verify the ITU Laser Frequency, page 4-12—Complete this procedure to verify the ITU laser frequency transmitted on cards with tunable lasers.
- Step 5 NTP-19 Verify the Optical Power and Frequency, page 4-15—Complete this procedure to verify the optical power frequency.
- Step 6 NTP-20 Verify the Optical Transmission Quality, page 4-23—Complete this procedure to verify the signal quality between nodes.
- Step 7 NTP-21 Verify the Alarm Status, page 4-27—Complete this procedure to check the function of the alarm messages on the system.
- Step 8 NTP-22 Verify the Status of Redundant Processor Cards, page 4-28—Complete this procedure to verify the redundancy of the processor cards, if a redundant switch module is present on the system.

You need the following test equipment:

- Handheld OPM (optical power meter)
- OSA (optical spectrum analyzer)
- Fiber cleaning kit
- Attenuators
- MU-SC connector (per DWDM interface)
- Traffic generator for BER (bit error rate) testing (for 2.5-Gbps traffic)
- Native 10-GE traffic generator and traffic analyzer set (for 10-GE traffic)

# NTP-15 Verify the Interface Status

|                 | Purpose                                                                                                    | This procedure describes how to verify the interface status.<br>None<br>NTP-14 Verify the System Configuration, page 3-31<br>Required<br>Onsite or remote |  |
|-----------------|----------------------------------------------------------------------------------------------------|----------------------------------------------------------------------------------------------------|--|
| Tools/Equipment | Tools/Equipment                                                                                                    |                                                                                                    |  |
|                 | Prerequisite Procedures                                                                                              |                                                                                                    |  |
|                 | <b>Required/As Needed</b>                                                                                            |                                                                                                    |  |
|                 | <b>Onsite/Remote</b>                                                                                                 |                                                                                                    |  |
|                 | Security Level                                                                                                    | Privileged                                                                                                    |  |
| Step 1          | Complete the "DLP-55 Ve                                                                                              | rify the Transparent Interface Status" task on page 4-3.                                                                                                  |  |
| Step 2          | Complete the "DLP-56 Verify the 2.5-Gbps Transponder Module Wave Interface Status" task on page 4-3.                 |                                                                                                    |  |
| Step 3          | As needed, complete the "                                                                                            | DLP-57 Verify the OSC Wave Interface Status" task on page 4-4.                                                                                            |  |
| Step 4          | As needed, complete the "DLP-58 Verify the 2.5-Gbps Transponder Module Wavepatch Interface Status" task on page 4-5. |                                                                                                    |  |
| Step 5          | As needed, complete the "                                                                                            | DLP-59 Verify the Tengigethernetphy Interface Status" task on page 4-6.                                                                                   |  |
| Step 6          | As needed, complete the "                                                                                            | DLP-60 Verify the Waveethernetphy Interface Status" task on page 4-7.                                                                                     |  |
| Step 7          | As needed, complete the "DLP-61 Verify the 10-GE Transponder Module Wavepatch Interface Status task on page 4-7.     |                                                                                                    |  |
| Step 8          | As needed, complete the "                                                                                            | DLP-92 Verify the Ethernetdcc Interface Status" task on page 4-8.                                                                                         |  |
| Step 9          | As needed, complete the "                                                                                            | DLP-62 Verify the Wdmsplit Interface Status" task on page 4-9.                                                                                            |  |
| Step 10         | Complete the "DLP-63 Ve                                                                                              | rify the Fastethernet 0 Interface Status" task on page 4-10.                                                                                              |  |
|                 |                                                                                                    |                                                                                                    |  |

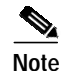

For more information on interfaces and interface configuration, refer to the *Cisco ONS 15540 ESPx Configuration Guide* and the *Cisco ONS 15540 ESPx Command Reference*.

# **DLP-55 Verify the Transparent Interface Status**

| Purpose                        | This task verifies the status of the transparent interface on the client side of the 2.5-Gbps transponder module. |
|--------------------------------|----------------------------------------------------------------------------------------------------|
| Tools/Equipment                | None                                                                                                    |
| <b>Prerequisite Procedures</b> | NTP-14 Verify the System Configuration, page 3-31                                                                 |
| <b>Required/As Needed</b>      | Required                                                                                                    |
| <b>Onsite/Remote</b>           | Onsite or remote                                                                                                  |
| Security Level                 | Privileged                                                                                                    |
|                                |                                                                                                    |

- Step 1 Use the show config command output to locate the transparent interfaces on the system.
- **Step 2** Use the **show interfaces transparent** command to display the status and configuration of the client side interface on the 2.5-Gbps transponder module. The interface and line protocol should be up and the encapsulation or clock rate should be correct.

```
Switch# show interfaces transparent 10/0/0
Transparent10/0/0 is up, line protocol is up
  Signal quality: Signal degrade threshold exceeded
  Encapsulation: Sonet Rate: oc3
  Signal monitoring: on
  Forward laser control: Off
  Configured threshold Group: None
  Section code violation error count(bip1): 3714369135
  Number of errored seconds(es): 57209
 Number of severely errored seconds(ses): 57209
 Number of severely errored framing seconds(sefs): 0
 Number of times SEF alarm raised: 0
 Number of times SF threshold exceeded: 0
 Number of times SD threshold exceeded: 0
 Loopback not set
 Last clearing of "show interface" counters never
  Hardware is transparent
```

Step 3 If there are problems with the interface status or configuration, see the "DLP-48 Configure 2.5-Gbps Transponder Module Interfaces" task on page 3-12.

## DLP-56 Verify the 2.5-Gbps Transponder Module Wave Interface Status

| Purpose                        | This task verifies the status of the wave interface on the ITU side of the 2.5-Gbps transponder module. |
|--------------------------------|----------------------------------------------------------------------------------------------------|
| Tools/Equipment                | None                                                                                                    |
| <b>Prerequisite Procedures</b> | NTP-14 Verify the System Configuration, page 3-31                                                       |
| <b>Required/As Needed</b>      | Required                                                                                                |
| <b>Onsite/Remote</b>           | Onsite or remote                                                                                        |
| Security Level                 | Privileged                                                                                              |

- Step 1 Use the show config command output and the show hardware command output to locate the 2.5-Gbps transponder module wave interfaces on the system.
- Step 2 Use the show interfaces wave command to display the status and configuration of the DWDM side interface on the 2.5-Gbps transponder module. The interface and line protocol should be up.

```
Switch# show interfaces wave 10/0
Wave10/0 is up, line protocol is up
  Channel: 25 Frequency: 195.1 Thz
                                       Wavelength: 1536.61 nm
  Splitter Protected: No
  Receiver power level: -7.0 dBm
  Laser safety control: Off
 Forward laser control: Off
  Osc physical port: No
  Wavelength used for inband management: No
  Configured threshold Group: None
  Section code violation error count(bip1): 929326
  Number of errored seconds(es): 30
  Number of severely errored seconds(ses): 30
  Number of severely errored framing seconds(sefs): 0
  Number of times SEF alarm raised: 0
 Number of times SF threshold exceeded: 0
 Number of times SD threshold exceeded: 0
  Loopback not set
  Last clearing of "show interface" counters never
  Hardware is data_only_port
```

### **DLP-57 Verify the OSC Wave Interface Status**

| Purpose                        | This task verifies the status of the wave interface on the OSC module. |
|--------------------------------|------------------------------------------------------------------------|
| Tools/Equipment                | None                                                                   |
| <b>Prerequisite Procedures</b> | NTP-14 Verify the System Configuration, page 3-31                      |
| <b>Required/As Needed</b>      | As needed                                                              |
| <b>Onsite/Remote</b>           | Onsite or remote                                                       |
| Security Level                 | Privileged                                                             |

- Step 1 Use the show config command output and the show hardware command output to locate the OSC wave interfaces on the system.
- **Step 2** Use the **show interfaces wave** command to display the status and configuration of the DWDM side interface on the OSC module. The interface and line protocol should be up.

```
Switch# show interfaces wave 2/0
Wave2/0 is up, line protocol is up
Patched Interface(s) :Oscfilter0/0
Channel:0 Frequency:191.9 Thz Wavelength:1562.23 nm
Signal quality :Good
Laser safety control :Off
Osc physical port :Yes
Wavelength used for inband management:No
Threshold monitored for:None
CDL HEC error count:0
Code violation and running disparity error count( 8b10b cvrd):0
```

```
Last clearing of "show interface" counters never
Hardware is OSC_phy_port
Internet address is 10.0.0.15/24
MTU 1492 bytes, BW 10000000 Kbit, DLY 0 usec,
  reliability 255/255, txload 1/255, rxload 1/255
Encapsulation SNAP, loopback not set
Last input 00:00:02, output never, output hang never
Last clearing of "show interface" counters never
Input queue:0/75/0/0 (size/max/drops/flushes); Total output drops:0
5 minute input rate 0 bits/sec, 0 packets/sec
5 minute output rate 0 bits/sec, 0 packets/sec
   89371 packets input, 6640468 bytes, 0 no buffer
   Received 0 broadcasts, 0 runts, 0 giants, 0 throttles
   0 input errors, 0 CRC, 0 frame, 0 overrun, 0 ignored, 0 abort
   94418 packets output, 6589506 bytes, 0 underruns
   0 output errors, 0 collisions, 0 interface resets
   0 output buffer failures, 0 output buffers swapped out
```

### DLP-58 Verify the 2.5-Gbps Transponder Module Wavepatch Interface Status

| Purpose                        | This task checks the status of the wavepatch interfaces on the ITU side of the 2.5-Gbps transponder module. |
|--------------------------------|----------------------------------------------------------------------------------------------------|
| Tools/Equipment                | None                                                                                                    |
| <b>Prerequisite Procedures</b> | NTP-14 Verify the System Configuration, page 3-31                                                           |
| <b>Required/As Needed</b>      | Required                                                                                                    |
| <b>Onsite/Remote</b>           | Onsite or remote                                                                                            |
| Security Level                 | Privileged                                                                                                  |
|                                |                                                                                                    |

- Step 1 Use the show config command output to locate the wavepatch interfaces on the system. The 2.5-Gbps transponder module wavepatch interfaces connect the 2.5-Gbps transponder module to the filter interfaces on the mux/demux modules.
- Step 2 Use the show interfaces wavepatch command to verify the status of the wavepatch *slot/subcard/*0 interface.

```
Switch# show interfaces wavepatch 4/0/0
Wavepatch4/0/0 is up, line protocol is up
 Receiver power level: -21.84 dBm
 Optical threshold monitored for : Receive Power (in dBm)
 Low alarm value = -28.0 \text{ dBm} (default)
  Low Alarm Severity
                            = major
 Low warning value
                            = -24.0 \text{ dBm} \text{ (default)}
 Low Warning Severity
                            = not alarmed
 High alarm value
                             = -8.0 \text{ dBm} \text{ (default)}
 High Alarm Severity
                             = major
  High warning value
                             = -10.0 dBm (default)
 High Warning Severity
                             = not alarmed
 Hardware is passive_port
```

**Step 3** For splitter 2.5-Gbps transponder modules, use the **show interfaces wavepatch** command to verify the status of the wavepatch *slot/subcard/*1 interface.

```
Switch# show interfaces wavepatch 4/0/1
Wavepatch4/0/1 is up, line protocol is up
 Receiver power level: -21.32 dBm
  Optical threshold monitored for : Receive Power (in dBm)
 Low alarm value
                           = -28.0 \text{ dBm} \text{ (default)}
                          = major
 Low Alarm Severity
                          = -24.0 dBm (default)
 Low warning value
                          = not alarmed
 Low Warning Severity
 High alarm value
                           = -8.0 dBm (default)
 High Alarm Severity
                           = major
 High warning value
                           = -10.0 dBm (default)
 High Warning Severity
                           = not alarmed
 Hardware is passive_port
```

### **DLP-59 Verify the Tengigethernetphy Interface Status**

| Purpose                        | This task checks the status of the waveethernetphy and wavepatch interfaces on the 10-GE transponder module. |
|--------------------------------|----------------------------------------------------------------------------------------------------|
| <b>Tools/Equipment</b>         | None                                                                                                    |
| <b>Prerequisite Procedures</b> | NTP-14 Verify the System Configuration, page 3-31                                                            |
| <b>Required/As Needed</b>      | As needed                                                                                                    |
| <b>Onsite/Remote</b>           | Onsite or remote                                                                                             |
| Security Level                 | Privileged                                                                                                   |

- Step 1 Use the show config command output to locate the tengigethernetphy interfaces on the system.
- Step 2 Use the show interfaces tengigethernetphy command to display the status and configuration of the tengigethernetphy interface on the 10-GE transponder module. The interface and line protocol should be up.

```
Switch# show interfaces tengigethernetphy 3/0

TenGigEthernetPhy3/0 is up, line protocol is up

Signal quality : Good

Laser shut down : No

Forward laser control : Off

CDL Enabled : Off

Threshold monitored for: None

Code violation and running disparity error count( 64b66b cvrd): 0

TenGige Non CDL Pkt count: 0

Loopback not set

Last clearing of "show interface" counters 17:02:20

Hardware is data_enabled_port
```

# **DLP-60 Verify the Waveethernetphy Interface Status**

| Purpose                        | This task checks the status of the waveethernetphy interfaces on the 10-GE transponder module. |
|--------------------------------|------------------------------------------------------------------------------------------------|
| Tools/Equipment                | None                                                                                           |
| <b>Prerequisite Procedures</b> | NTP-14 Verify the System Configuration, page 3-31                                              |
| <b>Required/As Needed</b>      | As needed                                                                                      |
| <b>Onsite/Remote</b>           | Onsite or remote                                                                               |
| Security Level                 | Privileged                                                                                     |
|                                |                                                                                                |

- Step 1 Use the show config command output to locate the waveethernetphy interfaces on the system.
- **Step 2** Use the **show interfaces waveethernetphy** command to display the status and configuration of the waveethernetphy interface on the 10-GE transponder module. The interface and line protocol should be up.

```
Switch# show interfaces waveethernetphy 3/0
WaveEthernetPhy3/0 is up, line protocol is up
 Channel: 17 Frequency: 194.1 Thz Wavelength: 1544.53 nm
 Active Wavepatch : Wavepatch3/0/1
 Splitter Protected
                       : No
 Signal quality
                        : Good
 Receive power level
                        : -18.92 dBm
 Transmit condition
                         : Good
 Laser shut down
                         : No
 Forward laser control : Off
                       : No
 Osc physical port
 Wavelength capable for inband management: Yes
 Loopback not set
 Threshold monitored for: None
 Code violation and running disparity error count( 64b66b cvrd): 104568
 TenGige Non CDL Pkt count: 1
  CDL HEC error count: 608
  TenGige CDL idle Pkt count: 4020834390
 Defect Indication Status
                           : up
 Configured Node Behavior
                            : None
  Current Node Behavior
                            : Path Terminating
 Defect Indication Receive
                            : FDI-E
 Defect Indication Transmit :
                                       None
 Last clearing of "show interface" counters 17:03:17
  Hardware is data_and_cdl_enabled_port
```

## DLP-61 Verify the 10-GE Transponder Module Wavepatch Interface Status

| Purpose                   | This task checks the status of the wavepatch interfaces on the 10-GE transponder module. |
|---------------------------|------------------------------------------------------------------------------------------|
| Tools/Equipment           | None                                                                                     |
| Prerequisite Procedures   | NTP-14 Verify the System Configuration, page 3-31                                        |
| <b>Required/As Needed</b> | As needed                                                                                |
|                           |                                                                                          |

| <b>Onsite/Remote</b> | Onsite or remote |
|----------------------|------------------|
| Security Level       | Privileged       |

- Step 1 Use the **show config** command output to locate the 10-GE transponder module wavepatch interfaces on the system.
- Step 2 Use the show interfaces wavepatch command to verify the status of the wavepatch *slot/subcard/*0 interface.

```
Switch# show interfaces wavepatch 3/0/0
Wavepatch3/0/0 is down, line protocol is down
Receiver power level: Unknown
Optical threshold monitored for : Receive Power (in dBm)
Low alarm value = -22.0 dBm (default)
Low Alarm Severity = major
Low warning value = -20.0 dBm (default)
Low Warning Severity = not alarmed
High alarm value = -8.0 dBm (default)
High Warning value = -10.0 dBm (default)
High Warning Severity = not alarmed
Hardware is passive_port
```

**Step 3** For splitter 10-GE transponder modules, use the **show interfaces wavepatch** command to verify the status of the wavepatch *slot/subcard/*1 interface.

```
Switch# show interfaces wavepatch 3/0/1
Wavepatch3/0/1 is up, line protocol is up
  Receiver power level: -18.92 dBm
  Optical threshold monitored for : Receive Power (in dBm)
  Low alarm value = -22.0 \text{ dBm} (default)
  Low Alarm Severity
                           = major
                           = -20.0 dBm (default)
= not alarmed
= -8.0 dBm (default)
  Low warning value
  Low Warning Severity
  High alarm value
                           = major
  High Alarm Severity
                           = -10.0 dBm (default)
  High warning value
 High Warning Severity = not alarmed
  Hardware is passive_port
```

### **DLP-92 Verify the Ethernetdcc Interface Status**

| Purpose                        | This task checks the status of the ethernetdcc interfaces on the 10-GE transponder module. |
|--------------------------------|--------------------------------------------------------------------------------------------|
| Tools/Equipment                | None                                                                                       |
| <b>Prerequisite Procedures</b> | NTP-14 Verify the System Configuration, page 3-31                                          |
| <b>Required/As Needed</b>      | As needed                                                                                  |
| <b>Onsite/Remote</b>           | Onsite or remote                                                                           |
| Security Level                 | Privileged                                                                                 |

- Step 1 Use the show config command output to locate the 10-GE transponder module ethernetdcc interfaces on the system.
- Step 2 Use the show interfaces ethernetdcc command to verify the status of the ethernetdcc *slot/subcard/*0 interface.

```
Switch# show interfaces ethernetdcc 3/0/0
EthernetDcc3/0/0 is up, line protocol is up
This is the message channel interface on WaveEthernetPhy3/0
 Hardware is cdl_enabled_port
  MTU 1492 bytes, BW 500000 Kbit, DLY 0 usec,
     reliability 255/255, txload 1/255, rxload 1/255
  Encapsulation SNAP, loopback not set
  Last input 00:00:01, output never, output hang never
  Last clearing of "show interface" counters never
  Input queue: 0/75/0/0 (size/max/drops/flushes); Total output drops: 0
  5 minute input rate 0 bits/sec, 0 packets/sec
  5 minute output rate 0 bits/sec, 0 packets/sec
     62 packets input, 4491 bytes, 0 no buffer
     Received 0 broadcasts (0 IP multicast)
     0 runts, 0 giants, 0 throttles
     0 input errors, 0 CRC, 0 frame, 0 overrun, 0 ignored, 0 abort
     24499 packets output, 1422496 bytes, 0 underruns
     0 output errors, 0 collisions, 0 interface resets
     0 output buffer failures, 0 output buffers swapped out
```

**Step 3** If CDL is enabled on the tengigethernetphy interface, use the **show interfaces ethernetdcc** command to verify the status of the ethernetdcc *slot/subcard/*1 interface.

```
Switch# show interfaces ethernetdcc 3/0/1
EthernetDcc3/0/1 is up, line protocol is up
This is the message channel interface on Tengigethernetphy3/0
  Hardware is cdl_enabled_port
  MTU 1492 bytes, BW 500000 Kbit, DLY 0 usec,
     reliability 255/255, txload 1/255, rxload 1/255
  Encapsulation SNAP, loopback not set
  Last input 00:00:01, output never, output hang never
  Last clearing of "show interface" counters never
  Input queue: 0/75/0/0 (size/max/drops/flushes); Total output drops: 0
  5 minute input rate 0 bits/sec, 0 packets/sec
  5 minute output rate 0 bits/sec, 0 packets/sec
     62 packets input, 4491 bytes, 0 no buffer
     Received 0 broadcasts (0 IP multicast)
     0 runts, 0 giants, 0 throttles
     0 input errors, 0 CRC, 0 frame, 0 overrun, 0 ignored, 0 abort
     24499 packets output, 1422496 bytes, 0 underruns
     0 output errors, 0 collisions, 0 interface resets
     0 output buffer failures, 0 output buffers swapped out
```

### **DLP-62 Verify the Wdmsplit Interface Status**

| Purpose                   | This task checks the status of the wdmsplit interfaces on the PSMs. |
|---------------------------|---------------------------------------------------------------------|
| Tools/Equipment           | None                                                                |
| Prerequisite Procedures   | NTP-14 Verify the System Configuration, page 3-31                   |
| <b>Required/As Needed</b> | As needed                                                           |

| <b>Onsite/Remote</b> | Onsite or remote |
|----------------------|------------------|
| Security Level       | Privileged       |

- **Step 1** Use the **show config** command output to locate the wdmsplit interfaces on the system.
- **Step 2** Use the **show interfaces waveethernetphy** command to display the status and configuration of the wdmsplit interface on the PSM. The interface and line protocol should be up.

```
Switch# show interfaces wdmsplit 0/1/0
WdmSplit0/1/0 is up, line protocol is up
 Status
                    : Active
 Signal quality
                        : Good
 Received power
                     : -16.20 dBm (A1A)
 Threshold Value
                     : -22.00 dBm (89F)
 Optical threshold monitored for : Receive Power (in dBm)
                   = -22.0 dBm (default)
  Low alarm value
 Low Alarm Severity
                          = major
                          = -18.0 dBm (default)
 Low warning value
 Low Warning Severity
                         = not alarmed
 Hardware is split wavelength_add_drop
```

### **DLP-63 Verify the Fastethernet 0 Interface Status**

| Purpose                        | This task verifies the status of the NME fastethernet 0 interface. |  |
|--------------------------------|--------------------------------------------------------------------|--|
| Tools/Equipment                | None                                                               |  |
| <b>Prerequisite Procedures</b> | NTP-14 Verify the System Configuration, page 3-31                  |  |
| <b>Required/As Needed</b>      | Required                                                           |  |
| <b>Onsite/Remote</b>           | Onsite or remote                                                   |  |
| Security Level                 | Privileged                                                         |  |

**Step 1** Use the **show interfaces fastethernet 0** command to display the status and configuration of the fastethernet 0 interface. The interface and line protocol should be up.

```
Switch# show intefaces fastethernet 0
FastEthernet0 is up, line protocol is up
 Hardware is AmdFE, address is 0008.a35d.7a80 (bia 0008.a35d.7a80)
  Internet address is 172.25.22.59/31
  MTU 1500 bytes, BW 10000 Kbit, DLY 1000 usec,
     reliability 255/255, txload 1/255, rxload 1/255
  Encapsulation ARPA, loopback not set
  Keepalive set (10 sec)
  Half-duplex, 10Mb/s, 100BaseTX/FX
  ARP type: ARPA, ARP Timeout 04:00:00
  Last input 00:00:00, output 00:00:09, output hang never
  Last clearing of "show interface" counters never
  Input queue: 0/75/0/0 (size/max/drops/flushes); Total output drops: 0
  Oueueing strategy: fifo
  Output queue: 0/40 (size/max)
  5 minute input rate 2000 bits/sec, 3 packets/sec
  5 minute output rate 0 bits/sec, 0 packets/sec
     18340 packets input, 1413069 bytes
     Received 17327 broadcasts (0 IP multicast)
     0 runts, 0 giants, 0 throttles
```

0 input errors, 0 CRC, 0 frame, 0 overrun, 0 ignored 0 watchdog 0 input packets with dribble condition detected 1179 packets output, 181490 bytes, 0 underruns 0 output errors, 10 collisions, 2 interface resets 0 babbles, 0 late collision, 12 deferred 0 lost carrier, 0 no carrier 0 output buffer failures, 0 output buffers swapped out

# NTP-16 Verify the Optical Patch Configuration

| Purpose                        | This procedure verifies the optical patch configuration on the system. |  |
|--------------------------------|------------------------------------------------------------------------|--|
| <b>Tools/Equipment</b>         | None                                                                   |  |
| <b>Prerequisite Procedures</b> | NTP-14 Verify the System Configuration, page 3-31                      |  |
| <b>Required/As Needed</b>      | Required                                                               |  |
| <b>Onsite/Remote</b>           | Onsite or remote                                                       |  |
| Security Level                 | Privileged                                                             |  |

Step 1 Use the show patch detail command to verify the patch connections configured on the system.

| Switch# show patch | detail          |      |      |       |
|--------------------|-----------------|------|------|-------|
| Patch Interface    | Patch Interface | Туре | Dir  | Error |
| Filter0/0/0        | Wavepatch1/0/0  | USER | Both |       |
| Filter1/1/0        | Wavepatch1/0/1  | USER | Both |       |
| Filter0/0/1        | Wavepatch2/0/0  | USER | Both |       |
| Filter1/1/1        | Wavepatch2/0/1  | USER | Both |       |
| Oscfilter0/0       | Wave0           | USER | Both |       |
| Oscfilter1/1       | Wavel           | USER | Both |       |
|                    |                 |      |      |       |

**Step 2** Check that the patch configuration shown in the command output matches the actual system cable connections. If it does not match or there is an error condition, correct the configuration with the **patch** command or correct the cabling on the system.

# NTP-17 Verify the Cross Connect Status

| Purpose                        | This procedure verifies the status of the cross connection on the system. |
|--------------------------------|---------------------------------------------------------------------------|
| Tools/Equipment                | None                                                                      |
| <b>Prerequisite Procedures</b> | NTP-14 Verify the System Configuration, page 3-31                         |
|                                | NTP-16 Verify the Optical Patch Configuration, page 4-11                  |
| <b>Required/As Needed</b>      | Required                                                                  |
| <b>Onsite/Remote</b>           | Onsite or remote                                                          |
| Security Level                 | Privileged                                                                |
|                                |                                                                           |

Step 1 Perform a show connect intermediate command. This command shows the complete path of the traffic through all components and interfaces.

| Switch# <b>show</b> | connect interme | diate                    |        |     |         |
|---------------------|-----------------|--------------------------|--------|-----|---------|
| client/             | wave            | wave                     |        | wdm |         |
| wave                | client          | patch                    | filter | trk | channel |
|                     |                 |                          |        |     |         |
| Trans3/0/0          | Wave3/0         | 3/0/0*                   | 0/0/4  | 0/0 | 5       |
|                     |                 | 3/0/1                    |        |     |         |
| Trans3/1/0          | Wave3/1         | 3/1/0*                   | 0/0/5  | 0/0 | 6       |
|                     |                 | 3/1/1                    |        |     |         |
| Trans3/2/0          | Wave3/2         | 3/2/0*                   | 0/0/6  | 0/0 | 7       |
|                     |                 | 3/2/1                    |        |     |         |
| Trans3/3/0          | Wave3/3         | 3/3/0*                   | 0/0/7  | 0/0 | 8       |
|                     |                 | 3/3/1                    |        |     |         |
| Trans3/3/0          | Wave3/3         | 3/2/1<br>3/3/0*<br>3/3/1 | 0/0/7  | 0/0 | 8       |

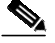

**Note** The asterisk after the interface identifiers in the wave patch column indicate the active wavepatch interface.

Step 2 Perform a show connect edges command. This command shows the edge connection information.

```
Switch# show connect edges
client/
wave wdm channel
------ ----
Trans3/0/0 0/0 5
Trans3/1/0 0/0 6
Trans3/2/0 0/0 7
Trans3/3/0 0/0 8
```

**Step 3** Check that the connections appear as expect. If they do not, recheck the channels supported by the transponder module, the laser frequency configured on the 2.5-Gbps transponder module wave interface, and the channel supported by the port on the mux/demux module cabled to the transponder module.

# **NTP-18 Verify the ITU Laser Frequency**

| Purpose                   | This procedure describes how to verify the ITU laser frequency on cards with tunable lasers. |  |
|---------------------------|----------------------------------------------------------------------------------------------|--|
| Tools/Equipment           | OSA (optical spectrum analyzer)                                                              |  |
| Prerequisite Procedures   | VTP-15 Verify the Interface Status, page 4-2                                                 |  |
|                           | NTP-17 Verify the Cross Connect Status, page 4-11                                            |  |
|                           | NTP-16 Verify the Optical Patch Configuration, page 4-11                                     |  |
| <b>Required/As Needed</b> | As needed                                                                                    |  |
| <b>Onsite/Remote</b>      | Onsite                                                                                       |  |
| Security Level            | Privileged                                                                                   |  |

Step 1 As needed, complete the "DLP-64 Verify the 2.5-Gbps Transponder Module Laser Frequency" task on page 4-13.

### DLP-64 Verify the 2.5-Gbps Transponder Module Laser Frequency

| Purpose                        | This task verifies the ITU laser frequency current configured on the 2.5-Gbps transponder module wave interface. The ITU laser can be tuned to one of two channel frequencies. The frequencies correspond to the channel number in the part number listed on the front panel of the 2.5-Gbps transponder module. |
|--------------------------------|----------------------------------------------------------------------------------------------------|
| Tools/Equipment                | None                                                                                                    |
| <b>Prerequisite Procedures</b> | NTP-14 Verify the System Configuration, page 3-31                                                                                                    |
|                                | NTP-16 Verify the Optical Patch Configuration, page 4-11                                                                                                    |
| <b>Required/As Needed</b>      | Required                                                                                                    |
| <b>Onsite/Remote</b>           | Onsite                                                                                                    |
| Security Level                 | Privileged                                                                                                    |
|                                |                                                                                                    |

Step 1 Verify which channels the 2.5-Gbps transponder module supports.

Look at the front panel of the transponder module and locate the part number. The part number format is 15540-TSP1-*ccmz* or 15540-TSP2-*cc*00, where *cc* indicates the lower channel number of the two channels supported by the transponder module, *m* indicates multimode (value A) or single-mode (value B), and *z* is the SC connector (value 3). For example, 15540-TSP1-03B3 is the part number for a single-mode transponder module with an SC connector that supports channels 3 or 4. This transponder module should be connected to either CH3\_IN and CH3\_OUT or CH4\_IN and CH4\_OUT ports on the mux/demux module.

Step 2 Verify the current channel configured on the 2.5-Gbps transponder module using the show interfaces wave command.

Switch# show interfaces wave 10/0
Wavel0/0 is up, line protocol is up
Channel: 31 Frequency: 195.8 Thz Wavelength: 1530.33 nm
<Information deleted>

Step 3 Compare the frequency information with channel frequency supported by the filter interface on the mux/demux module using the **show interfaces filter** command.

```
Switch# show interfaces filter 0/0/3
Filter0/0/3 is up, line protocol is up
Patched Interface(s) :Wavepatch10/0/0
Channel:32 Frequency:195.9 Thz Wavelength:1530.33 nm
Hardware is filter
```

Step 4 Change an incorrectly configured frequency using the **laser frequency** command.

```
Switch# global configuration
Switch(config)# interface wave 10/0
Switch(config-if)# laser frequency 195900
```

Table 4-1 lists the channels, wavelengths, and frequencies for each band.

| Cisco ONS 15540<br>ESPx Band | Cisco ONS 15540<br>ESPx Channel | ITU Channel | ITU Wavelength<br>(nm) | ITU Frequency (THz) |
|------------------------------|---------------------------------|-------------|------------------------|---------------------|
| OSC                          |                                 | 19          | 1562.23                | 191.9000            |
| A                            | 1                               | 21          | 1560.61                | 192.100             |
|                              | 2                               | 22          | 1559.79                | 192.200             |
|                              | 3                               | 23          | 1558.98                | 192.300             |
|                              | 4                               | 24          | 1558.17                | 192.400             |
| В                            | 5                               | 26          | 1556.55                | 192.600             |
|                              | 6                               | 27          | 1555.75                | 192.700             |
|                              | 7                               | 28          | 1554.94                | 192.800             |
|                              | 8                               | 29          | 1554.13                | 192.900             |
| С                            | 9                               | 31          | 1552.52                | 193.100             |
|                              | 10                              | 32          | 1551.72                | 193.200             |
|                              | 11                              | 33          | 1550.92                | 193.300             |
|                              | 12                              | 34          | 1550.12                | 193.400             |
| D                            | 13                              | 36          | 1548.51                | 193.600             |
|                              | 14                              | 37          | 1547.72                | 193.700             |
|                              | 15                              | 38          | 1546.92                | 193.800             |
|                              | 16                              | 39          | 1546.12                | 193.900             |
| E                            | 17                              | 41          | 1544.53                | 194.100             |
|                              | 18                              | 42          | 1543.73                | 194.200             |
|                              | 19                              | 43          | 1542.94                | 194.300             |
|                              | 20                              | 44          | 1542.14                | 194.400             |
| F                            | 21                              | 46          | 1540.56                | 194.600             |
|                              | 22                              | 47          | 1539.77                | 194.700             |
|                              | 23                              | 48          | 1538.98                | 194.800             |
|                              | 24                              | 49          | 1538.19                | 194.900             |
| G                            | 25                              | 51          | 1536.61                | 195.100             |
|                              | 26                              | 52          | 1535.82                | 195.200             |
|                              | 27                              | 53          | 1535.04                | 195.300             |
|                              | 28                              | 54          | 1534.25                | 195.400             |
| Н                            | 29                              | 56          | 1532.68                | 195.600             |
|                              | 30                              | 57          | 1531.90                | 195.700             |
|                              | 31                              | 58          | 1531.12                | 195.800             |
|                              | 32                              | 59          | 1530.33                | 195.900             |

| Table 4-1 | Channel to Wavelength Mapping |
|-----------|-------------------------------|
|-----------|-------------------------------|

# **NTP-19 Verify the Optical Power and Frequency**

| Purpose                        | This procedure describes how to verify the power and frequency of the data channel. |  |
|--------------------------------|-------------------------------------------------------------------------------------|--|
| <b>Tools/Equipment</b>         | OSA (optical spectrum analyzer)                                                     |  |
| <b>Prerequisite Procedures</b> | NTP-15 Verify the Interface Status, page 4-2                                        |  |
|                                | NTP-16 Verify the Optical Patch Configuration, page 4-11                            |  |
|                                | NTP-17 Verify the Cross Connect Status, page 4-11                                   |  |
| <b>Required/As Needed</b>      | Required                                                                            |  |
| <b>Onsite/Remote</b>           | Onsite                                                                              |  |
| Security Level                 | Privileged                                                                          |  |

- Step 1 Complete the "DLP-65 Verify the Power Levels at the DWDM Trunk Signal" task on page 4-15.
- Step 2 As needed, complete the "DLP-66 Verify the Power Levels on the 2.5-Gbps Transponder Module Client Interfaces" task on page 4-18.
- Step 3 As needed, complete the "DLP-67 Verify the Power Levels on the 10-GE Transponder Module Client Interfaces" task on page 4-22.

### DLP-65 Verify the Power Levels at the DWDM Trunk Signal

| This task verifies the power levels of the channel signal transmitted from the shelf on the trunk fiber. |
|----------------------------------------------------------------------------------------------------|
| OSA (optical spectrum analyzer)                                                                          |
| NTP-8 Verify Installation of Hardware, page 2-66                                                         |
| Required                                                                                                 |
| Onsite                                                                                                   |
| Privileged                                                                                               |
|                                                                                                    |
|                                                                                                    |

- Step 1 Power up the OSA and make sure that the OSA wavelength value range is set in the 1530 to 1563 nm range.
- Step 2 Connect an OSA to the TRUNK\_OUT port on the mux/demux module.
- **Step 3** Check and record all power levels and frequencies.
- Step 4 Compute the minimum transmit power (in dBm) by subtracting the maximum loss (in dBm) from the recorded powers, using Table 4-2 through Table 4-4.
- Step 5 Verify that the transmit optical power measurements recorded in Step 3 are greater than the figure computed in Step 4.
- Step 6 Loop back the TRUNK\_OUT port to the TRUNK\_IN port on the mux/demux module with a adequate attenuation.

|                                                                                                    | $\wedge$                                                                                                    |                                                                                                    |  |  |  |
|----------------------------------------------------------------------------------------------------|----------------------------------------------------------------------------------------------------|----------------------------------------------------------------------------------------------------|--|--|--|
|                                                                                                    | Caution                                                                                                    | You must add attenuation to ensure that the optical signal power at the TRUNK_IN port is less than the receiver overload value for the transponder modules (-8 dBm). Use the optical power values measured in Step 4 to determine the amount of attenuation needed on the loopback.      |  |  |  |
| Step 7                                                                                                    | For 2.5                                                                                                    | -Gbps transponder modules, issue <b>show interfaces wave</b> commands to check the optical power.                                                                                                    |  |  |  |
|                                                                                                    |                                                                                                    |                                                                                                    |  |  |  |
|                                                                                                    | Note                                                                                                    | For accurate power transmit levels from the transponder modules, ensure that correct protocol encapsulation and monitoring are configured using the <b>show interfaces transparent</b> command, and that the client equipment connected to the transponder module is sending valid data. |  |  |  |
|                                                                                                    |                                                                                                    |                                                                                                    |  |  |  |
| Step 8                                                                                                    | For 10-<br>optical                                                                                                    | For 10-GE transponder modules, issue <b>show interfaces waveethernetphy</b> commands to check the optical power.                                                                                                    |  |  |  |
| Step 9                                                                                                    | See the mux/de                                                                                                    | See the optical budget losses in Table 4-5 through Table 4-9 to compute total losses for connectors and nux/demux modules, in both the transmit and receive directions.                                                                                                    |  |  |  |
| <b>Step 10</b> Verify that the optical power figure listed in the <b>show interfaces</b> command output i following calculation: |                                                                                                    | that the optical power figure listed in the <b>show interfaces</b> command output is greater than the ng calculation:                                                                                                    |  |  |  |
|                                                                                                    | Minimum Tx power (dBm) – total losses                                                                                           |                                                                                                    |  |  |  |
|                                                                                                    | where                                                                                                    |                                                                                                    |  |  |  |
|                                                                                                    | To                                                                                                    | tal losses = maximum link loss (dBm) + attenuation + other insertion losses                                                                                                    |  |  |  |
| Step 11                                                                                                    | Repeat                                                                                                    | Step 7 through Step 10 for each interface.                                                                                                    |  |  |  |
| Step 12                                                                                                    | If another mux/demux module is connected to the trunk in the opposite direction, repeat Step 1 through Step 11 for that module. |                                                                                                    |  |  |  |

 Table 4-2
 Trunk Side Specifications for Type 1 MM and SM Transponder Modules (2.5-Gbps)

| Specification       | Minimum | Maximum |
|---------------------|---------|---------|
| Receive sensitivity | -28 dBm |         |
| Receive overload    |         | -8 dBm  |
| Input wavelength    | 1260 nm | 1580 nm |
| Transmitter power   | 4 dBm   | 8 dBm   |

| Table 4-3 | Trunk Side S | Specifications for | Type  | 2 Extended Range | e Transponder | r Modules | (2.5-G | bps) |
|-----------|--------------|--------------------|-------|------------------|---------------|-----------|--------|------|
|           |              | /                  | ~ ~ ~ |                  | ,             |           |        |      |

| Specification       | Minimum | Maximum |
|---------------------|---------|---------|
| Receive sensitivity | -28 dBm |         |
| Receive overload    |         | -8 dBm  |
| Input wavelength    | 1430 nm | 1580 nm |
| Transmitter power   | 5 dBm   | 10 dBm  |

| Specification       | Minimum | Maximum |
|---------------------|---------|---------|
| Receive sensitivity | -22 dBm |         |
| Receive overload    |         | -8 dBm  |
| Input wavelength    | 1430 nm | 1580 nm |
| Transmitter power   | 1 dBm   | 6 dBm   |

#### Table 4-4 Trunk Side Specifications for 10-GE Transponder Modules

#### Table 4-5 Optical Loss for 2.5-Gbps Line Card Motherboards

| Line Card Motherboard Type<br>and Direction | Loss (dB) |
|---------------------------------------------|-----------|
| Splitter motherboard Tx                     | 4.5       |
| Splitter motherboard Rx                     | 1.8       |
| Unprotected motherboard Tx                  | 1.0       |
| Unprotected motherboard Rx                  | 1.0       |

#### Table 4-6 Optical Loss for 10-Gbps Line Card Motherboards

| Protection Type and Direction | Loss (dB) |
|-------------------------------|-----------|
| Splitter Tx                   | 3.5       |
| Splitter Rx                   | 0.8       |
| Nonsplitter Tx                | 0.5       |
| Nonsplitter Rx                | 0.5       |

| lable 4-7 Optical Loss for Data Channels Through the OADM Module | Table 4-7 | Loss for Data Channels Through the OADM Modules |
|------------------------------------------------------------------|-----------|-------------------------------------------------|
|------------------------------------------------------------------|-----------|-------------------------------------------------|

| Optical Mux/Demux<br>Module Type | Trunk IN to Line Card<br>Motherboard<br>(Data Drop) in dB | Line Card<br>Motherboard to<br>Trunk OUT (Data Add)<br>in dB | Trunk IN to Thru OUT<br>(Pass Through Drop)<br>in dB | Thru IN to<br>Trunk OUT (Pass<br>Through Add) in dB |
|----------------------------------|-----------------------------------------------------------|--------------------------------------------------------------|------------------------------------------------------|-----------------------------------------------------|
| 4-channel with OSC               | 4.1                                                       | 4.1                                                          | 1.5                                                  | 1.5                                                 |
| 8-channel with<br>OSC            | 4.8                                                       | 4.8                                                          | 2.0                                                  | 2.0                                                 |
| 4-channel without<br>OSC         | 4.1                                                       | 4.1                                                          | 1.0                                                  | 1.0                                                 |
| 8-channel without<br>OSC         | 4.8                                                       | 4.8                                                          | 1.5                                                  | 1.5                                                 |

| Optical Mux/Demux Module   | IN to Line Card Motherboard | Line Card Motherboard to OUT |
|----------------------------|-----------------------------|------------------------------|
| Type                       | (Data Drop) in dB           | (Data Add) in dB             |
| 32-channel (channels 1–32) | 5.4                         | 5.4                          |

| Table 4-8 | Optical Loss for Data Channels | Through the 32-Channel | Terminal Mux/Demux Modules |
|-----------|--------------------------------|------------------------|----------------------------|
|           | <i>,</i>                       |                        |                            |

 Table 4-9
 Optical Loss for the OSC Through the Optical Mux/Demux Modules

| Optical Mux/Demux Module Type | Trunk IN to OSC Transceiver<br>(dB) | OSC Transceiver to Trunk OUT<br>(dB) |
|-------------------------------|-------------------------------------|--------------------------------------|
| 4-channel with OSC            | 2.8                                 | 2.8                                  |
| 8-channel with OSC            | 3.3                                 | 3.3                                  |
| 32-channel with OSC           | 7.1                                 | 7.1                                  |

# DLP-66 Verify the Power Levels on the 2.5-Gbps Transponder Module Client Interfaces

| Purpose                        | This task verifies the power levels of the client side signal on the 2.5-Gbps transponder module. |
|--------------------------------|---------------------------------------------------------------------------------------------------|
| <b>Tools/Equipment</b>         | OPM (optical power meter)                                                                         |
| <b>Prerequisite Procedures</b> | NTP-8 Verify Installation of Hardware, page 2-66                                                  |
| <b>Required/As Needed</b>      | Required                                                                                          |
| <b>Onsite/Remote</b>           | Onsite                                                                                            |
| Security Level                 | Privileged                                                                                        |

Step 1 Run a jumper cable from the client Tx port of the first 2.5-Gbps transponder module to the external power meter.

#### 

- **Note** When using a jumper cable to test, the cable should be pretested for its own loss and the same cable should be used for all tests.
- Step 2 Set the wavelength on the OPM to 1310 nm.
- Step 3 Measure and record the OPM of the client side transmitter.
- Step 4 Compare the measured power with the specifications provided in Table 4-10, Table 4-11, and Table 4-12.

|                     | SM <sup>1</sup> Transponder Module |          | MM <sup>2</sup> Transponder Module |          |
|---------------------|------------------------------------|----------|------------------------------------|----------|
| Specification       | Minimum                            | Maximum  | Minimum                            | Maximum  |
| Bit rate            | 16 Mbps                            | 2.5 Gbps | 16 Mbps                            | 622 Mbps |
| Receive sensitivity | -19 dBm                            |          | -25 dBm                            |          |
| Receive overload    |                                    | –1.5 dBm |                                    | -8 dBm   |
| Input wavelength    | 1249 nm <sup>3</sup>               | 1600 nm  | 1249 nm                            | 1600 nm  |
| Transmitter power   | –5 dBm                             | 0 dBm    | -5 dBm                             | 0 dBm    |
| Output wavelength   | 1260 nm                            | 1360 nm  | 1260 nm                            | 1360 nm  |

 Table 4-10
 Client Side Specifications for SM Transponder Modules and MM Transponder

 Modules
 Modules

1. SM = single mode

2. MM = multimode

3. nm = nanometers

 
 Table 4-11
 Specifications for Fixed Rate SFP Optics for Type 2 Extended Range Transponder Modules

| Part Number     | Specification                | Minimum     | Maximum   |
|-----------------|------------------------------|-------------|-----------|
| 15500-XVRA-01A2 | Bit rate                     | 155 Mbps    | 200 Mbps  |
|                 | Receive sensitivity          | -33 dBm     | -14 dBm   |
|                 | Input wavelength             | 1280 nm     | 1380 nm   |
|                 | Transmitter power            | -19.5 dBm   | -15 dBm   |
|                 | Output wavelength            | 1280 nm     | 1380 nm   |
| 15500-XVRA-02C1 | Bit rate                     | 1.0625 Gbps | 1.25 Gbps |
|                 | Receive sensitivity          | -18 dBm     |           |
|                 | Stressed receive sensitivity | -13.5 dBm   |           |
|                 | Input wavelength             | 770 nm      | 860 nm    |
|                 | Transmitter power            | –9.5 dBm    | –4 dBm    |
|                 | Output wavelength            | 830 nm      | 860 nm    |
| 15500-XVRA-03B1 | Bit rate                     | 1.0625 Gbps | 1.25 Gbps |
|                 | Receive sensitivity          | -20.5 dBm   |           |
|                 | Receive overload             |             | -3 dBm    |
|                 | Input wavelength             | 1270 nm     | 1600 nm   |
|                 | Transmitter power            | –9.5 dBm    | -3 dBm    |
|                 | Output wavelength            | 1275 nm     | 1350 nm   |

| Part Number     | Specification                | Minimum     | Maximum    |
|-----------------|------------------------------|-------------|------------|
| 15500-XVRA-03B2 | Bit rate                     | 1.0625 Gbps | 2.125 Gbps |
|                 | Receive sensitivity          | -20.5 dBm   |            |
|                 | Input wavelength             | 1270 nm     | 1600 nm    |
|                 | Transmitter power            | -9.5 dBm    | -3 dBm     |
|                 | Output wavelength            | 1275 nm     | 1350 nm    |
| 15500-XVRA-02C2 | Bit rate                     | 2.125 Gbps  | 2.125 Gbps |
|                 | Receive sensitivity          | -15 dBm     |            |
|                 | Stressed receive sensitivity | -12.1 dBm   |            |
|                 | Input wavelength             | 770 nm      | 860 nm     |
|                 | Transmitter power            | -9 dBm      | -4 dBm     |
|                 | Output wavelength            | 830 nm      | 860 nm     |
| 15500-XVRA-06B1 | Bit rate                     | 622 Mbps    | 622 Mbps   |
|                 | Receive sensitivity          | -28 dBm     |            |
|                 | Receive overload             |             | -7 dBm     |
|                 | Input wavelength             | 1100 nm     | 1600 nm    |
|                 | Transmitter power            | -15 dBm     | -8 dBm     |
|                 | Output wavelength            | 1260 nm     | 1360 nm    |
| 15500-XVRA-07B1 | Bit rate                     | 2.488 Mbps  | 2.488 Mbps |
|                 | Receive sensitivity          | -18 dBm     |            |
|                 | Receive overload             |             | -3 dBm     |
|                 | Input wavelength             | 1270 nm     | 1600 nm    |
|                 | Transmitter power            | -9.5 dBm    | -3 dBm     |
|                 | Output wavelength            | 1285 nm     | 1340 nm    |

| Table 4-11 | Specifications for Fixed Rate SFP Optics for Type 2 Extended Range Transponder |
|------------|--------------------------------------------------------------------------------|
|            | Modules (continued)                                                            |

| Part Number     | Specification                              | Minimum | Maximum  |
|-----------------|--------------------------------------------|---------|----------|
| 15500-XVRA-10A1 | Bit rate range                             | 8 Mbps  | 200 Mbps |
|                 | Receive sensitivity@10–12 BER <sup>1</sup> | -32 dBm |          |
|                 | Receive sensitivity@10-15 BER              | -29 dBm |          |
|                 | Receive overload @10-12 BER                |         | -3 dBm   |
|                 | Input wavelength                           | 1100 nm | 1600 nm  |
|                 | Transmitter power                          | -19 dBm | -14 dBm  |
|                 | Output wavelength                          | 1260 nm | 1360 nm  |
| 15500-XVRA-10B1 | Bit rate range                             | 8 Mbps  | 200 Mbps |
|                 | Receive sensitivity@10-12 BER              | -32 dBm |          |
|                 | Receive sensitivity@10-15 BER              | -29 dBm |          |
|                 | Receive overload @10–12 BER                |         | -14 dBm  |
|                 | Input wavelength                           | 1100 nm | 1600 nm  |
|                 | Transmitter power                          | -8 dBm  | –4 dBm   |
|                 | Output wavelength                          | 1280 nm | 1380 nm  |

| Table 4-12 | Specifications for Variable Rate SFP Optics for Type 2 Extended Range Transponder |
|------------|-----------------------------------------------------------------------------------|
|            | Modules                                                                           |

1. BER = bit error rate

Step 5 Repeat these steps for all other 2.5-Gbps transponder modules.

# DLP-67 Verify the Power Levels on the 10-GE Transponder Module Client Interfaces

| Purpose                   | This task verifies the power levels of the client side signal on the 10-GE transponder module. |
|---------------------------|------------------------------------------------------------------------------------------------|
| Tools/Equipment           | OPM (optical power meter)                                                                      |
| Prerequisite Procedures   | NTP-8 Verify Installation of Hardware, page 2-66                                               |
| <b>Required/As Needed</b> | Required                                                                                       |
| <b>Onsite/Remote</b>      | Onsite                                                                                         |
| Security Level            | Privileged                                                                                     |

Step 1 Run a jumper cable from the client Tx port of the first 10-GE transponder module to the external power meter.

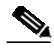

**Note** When using a jumper cable to test, the cable should be pretested for its own loss and the same cable should be used for all tests.

- Step 2 Set the wavelength on the OPM to 1310 nm.
- Step 3 Measure and record the OPM of the client side transmitter.
- Step 4 Compare the measured power with the specifications provided in Table 4-13.

#### Table 4-13 Client Side Specifications for 10-GE Transponder Modules

| Specification                | Minimum              | Maximum |
|------------------------------|----------------------|---------|
| Receive sensitivity          | -13.23 dBm           |         |
| Receive overload             |                      | 0.5 dBm |
| Stressed receive sensitivity | -10.3 dBm            |         |
| Input wavelength             | 1249 nm <sup>1</sup> | 1600 nm |
| Transmitter power            | -5.2 dBm             | 0.5 dBm |
| Output wavelength            | 1260 nm              | 1355 nm |
|                              |                      |         |

1. nm = nanometers.

Step 5 Repeat these steps for all other 10-GE transponder modules.

# **NTP-20 Verify the Optical Transmission Quality**

| Purpose                   | This procedure describes how to test the quality of the optical transmission from the node for transponder modules. |
|---------------------------|----------------------------------------------------------------------------------------------------|
| Tools/Equipment           | BER test set for 2.5-Gbps transponder modules                                                                       |
|                           | Native 10-GE traffic generator and traffic analyzer set for 10-GE transponder modules                               |
| Prerequisite Procedures   | NTP-19 Verify the Optical Power and Frequency, page 4-15                                                            |
|                           | DLP-65 Verify the Power Levels at the DWDM Trunk Signal, page 4-15                                                  |
| <b>Required/As Needed</b> | Required                                                                                                    |
| <b>Onsite/Remote</b>      | Onsite                                                                                                    |
| Security Level            | Privileged                                                                                                    |
|                           |                                                                                                    |

- Step 1 As needed, complete the "DLP-68 Verify the Optical Transmission Quality for 2.5-Gbps Transponder Modules" task on page 4-23.
- Step 2 As needed, complete the "DLP-69 Verify the Optical Transmission Quality for 10-GE Transponder Modules" task on page 4-25.

# DLP-68 Verify the Optical Transmission Quality for 2.5-Gbps Transponder Modules

| Purpose                        | This task verifies the quality of the optical transmission from the node for 2.5-Gbps transponder modules. |
|--------------------------------|----------------------------------------------------------------------------------------------------|
| Tools/Equipment                | BER test set                                                                                               |
| <b>Prerequisite Procedures</b> | NTP-19 Verify the Optical Power and Frequency, page 4-15                                                   |
|                                | DLP-65 Verify the Power Levels at the DWDM Trunk Signal, page 4-15                                         |
| <b>Required/As Needed</b>      | Required                                                                                                   |
| <b>Onsite/Remote</b>           | Onsite                                                                                                    |
| Security Level                 | Privileged                                                                                                 |
|                                |                                                                                                    |

Step 1

1 Connect the BER test set transmit port to the receive port of the first transponder interface to be tested.

Note Measure the power level on the BER test set transmit port and use appropriate attenuation.

Step 2 Measure the power level on the ITU TX port on each 2.5-Gbps transponder module using the optical power meter and record the results.

Step 3 Daisy chain the client interfaces with the appropriate attenuation. Connect the client TX port of the first 2.5-Gbps transponder module to the receive port of the BER test set. Connect the client RX port of the last 2.5-Gbps transponder module to the transmit port of the BER test set. See the example in Figure 4-1.

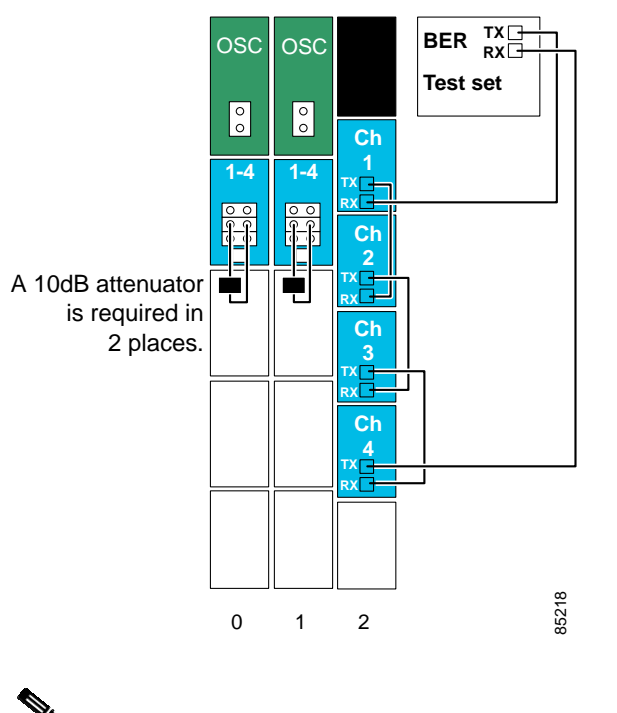

Figure 4-1 Example Setup for Testing Bit Error Rate for 2.5-Gbps Transponder Modules

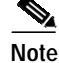

You can daisy chain as many as four 2.5-Gbps transponder modules.

Step 4 Loop back the TRUNK\_OUT port to the TRUNK\_IN port on the mux/demux modules (see the example in Figure 4-1).

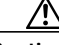

Caution Add adequate attenuation, if necessary, to ensure that the optical signal power at the TRUNK\_IN port is less than the receiver overload value for the 2.5-Gbps transponder modules (-8 dBm), minus the insertion loss (see Table 4-5, Table 4-7, and Table 4-8). Use the optical power values measured in the "DLP-65 Verify the Power Levels at the DWDM Trunk Signal" task on page 4-15 to determine the amount of attenuation needed on the loopback.

- **Step 5** Issue the **encapsulation** command on each transparent interface using a SONET protocol encapsulation supported by the client side interface.
- Step 6 Set the data rate on the BER test set for the encapsulation configured on the transparent interface.
- Step 7 Clear all errors on the BER test set.
- **Step 8** Start the BER test, and verify that the test runs error free for 15 minutes.

If there are errors within the 15-minute test period, remove the daisy chain configuration and try to isolate the problem by performing the BER test on each individual channel.

**Step 9** If the system supports splitter protection, perform the following steps:

- a. Issue shutdown commands on the active wavepatch interfaces.
- b. Issue no shutdown commands on the standby wavepatch interfaces.
- c. Repeat Step 7 through Step 8 on the new active wavepatch interfaces.

### DLP-69 Verify the Optical Transmission Quality for 10-GE Transponder Modules

| Purpose                        | This task verifies the quality of the optical transmission from the node for 10-GE transponder modules. |
|--------------------------------|----------------------------------------------------------------------------------------------------|
| Tools/Equipment                | Native 10-GE traffic generator and traffic analyzer set                                                 |
| <b>Prerequisite Procedures</b> | NTP-19 Verify the Optical Power and Frequency, page 4-15                                                |
|                                | DLP-65 Verify the Power Levels at the DWDM Trunk Signal, page 4-15                                      |
| <b>Required/As Needed</b>      | Required                                                                                                |
| <b>Onsite/Remote</b>           | Onsite                                                                                                  |
| Security Level                 | Privileged                                                                                              |
|                                |                                                                                                    |

Step 1

Connect the BER test set transmit port to the receive port of the first transponder interface to be tested.

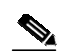

Note Measure the power level on the BER test set transmit port and use appropriate attenuation.

Step 2 Measure the power level on the ITU TX port on each 10-GE transponder module using the optical power meter and record the results.

Step 10 Issue an encapsulation command or clock rate command on each transparent interface to revert to the original protocol or clock rate.

Step 3 Daisy chain the client interfaces with the appropriate attenuation. Connect the client TX port of the first 10-GE transponder module to the receive port of the traffic analyzer. Connect the client RX port of the last 10-GE transponder module to the transmit port of the traffic generator. See the example in Figure 4-2.

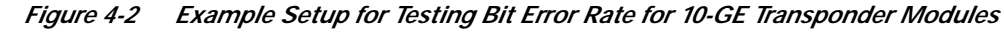

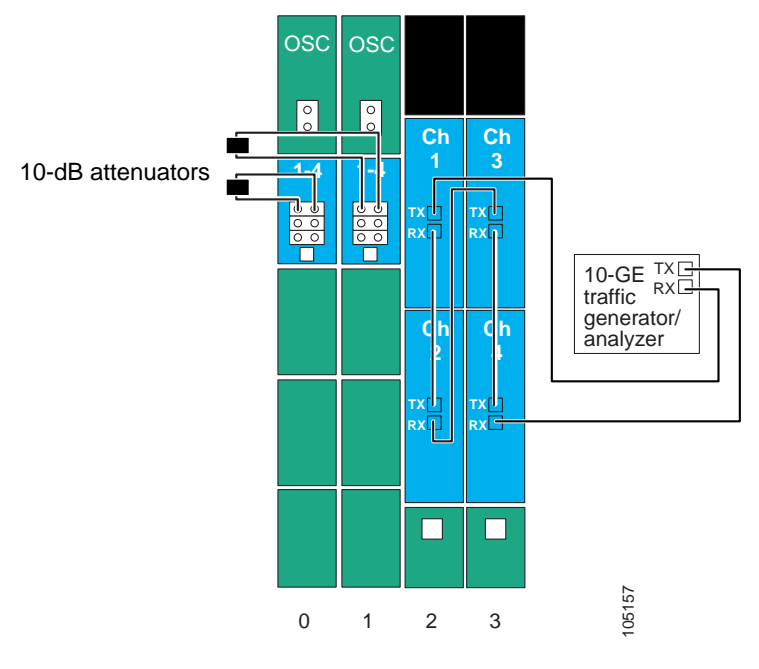

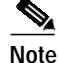

You can daisy chain as many as four 10-GE transponder modules.

Step 4 Loop back the TRUNK\_OUT port to the TRUNK\_IN port on the mux/demux modules (see the example in Figure 4-2).

#### <u>A</u> Caution

Add adequate attenuation, if necessary, to ensure that the optical signal power at the TRUNK\_IN port is less than the receiver overload value for the 10-GE transponder modules (-8 dBm), minus the insertion loss (see Table 4-6, Table 4-7, and Table 4-8). Use the optical power values measured in the "DLP-65 Verify the Power Levels at the DWDM Trunk Signal" task on page 4-15 to determine the amount of attenuation needed on the loopback.

- Step 5 Clear all errors on the traffic analyzer.
- Step 6 Start the traffic generator, and verify that the test runs error free for 15 minutes.

If there are errors within the 15-minute test period, remove the daisy chain configuration and try to isolate the problem by performing the test on each individual channel.

Step 7 If the system supports splitter protection, perform the following steps:

- a. Issue shutdown commands on the active wavepatch interfaces.
- b. Issue no shutdown commands on the standby wavepatch interfaces.
- c. Repeat Step 7 through Step 8 on the new active wavepatch interfaces.

# NTP-21 Verify the Alarm Status

|        | Purpose                               | This procedure verifies the operation and status of the alarms on the shelf. |  |  |  |  |
|--------|---------------------------------------|------------------------------------------------------------------------------|--|--|--|--|
|        | Tools/Equipment                       | SONET analyzer                                                               |  |  |  |  |
|        | Prerequisite Procedures               | NTP-9 Configure Management Access, page 3-2                                  |  |  |  |  |
|        | <b>Required/As Needed</b>             | Required                                                                     |  |  |  |  |
|        | <b>Onsite/Remote</b>                  | Onsite or remote                                                             |  |  |  |  |
|        | Security Level                        | Privileged                                                                   |  |  |  |  |
|        |                                       |                                                                              |  |  |  |  |
| Step 1 | As needed, complete the "l page 4-27. | DLP-70 Verify the Alarm Status for 2.5-Gbps Transponder Modules" task on     |  |  |  |  |
| Step 2 | As needed, complete the "page 4-28.   | DLP-71 Verify the Alarm Status for 10-GE Transponder Modules" task on        |  |  |  |  |

### DLP-70 Verify the Alarm Status for 2.5-Gbps Transponder Modules

| Purpose                   | This task verifies the operation and status for 2.5-Gbps transponder module. |
|---------------------------|------------------------------------------------------------------------------|
| Tools/Equipment           | SONET analyzer                                                               |
| Prerequisite Procedures   | NTP-9 Configure Management Access, page 3-2                                  |
| <b>Required/As Needed</b> | As needed                                                                    |
| <b>Onsite/Remote</b>      | Onsite or remote                                                             |
| Security Level            | Privileged                                                                   |

| Step 1 | Remo<br>client                                                                                                    | Remove the client Rx and verify that a Loss of Light alarm is generated. A Loss of Lock alarm on the client Rx should appear in the <b>show facility-alarm status</b> command output.                                                |  |  |  |  |  |  |
|--------|----------------------------------------------------------------------------------------------------|----------------------------------------------------------------------------------------------------|--|--|--|--|--|--|
| Step 2 | Remo<br>transp<br><b>facilit</b>                                                                                                    | Remove the trunk cable and verify a Loss of Light alarm on the wave interface of the 2.5-Gbps transponder module. A Loss of Light alarm on the wave interface should appear in the <b>show</b> facility-alarm status command output. |  |  |  |  |  |  |
| Step 3 | Use a SONET analyzer to inject errors on a 2.5-Gbps transponder module, such as Loss of Frame, verify that corresponding alarms are generated. |                                                                                                    |  |  |  |  |  |  |
|        |                                                                                                    |                                                                                                    |  |  |  |  |  |  |
|        | Note                                                                                                    | To perform this test, you must have a 2.5-Gbps transponder module configured for SONET protocol encapsulation.                                                                                                    |  |  |  |  |  |  |
|        | Alarm                                                                                                    | s for the injected errors should appear in the <b>show facility-alarm status</b> command output.                                                                                                    |  |  |  |  |  |  |

# **DLP-71 Verify the Alarm Status for 10-GE Transponder Modules**

| Purpose                 | This task verifies the operation and status of the alarms for 10-GE transponder modules. |
|-------------------------|------------------------------------------------------------------------------------------|
| Tools/Equipment         | None                                                                                     |
| Prerequisite Procedures | NTP-9 Configure Management Access, page 3-2                                              |
| Required/As Needed      | As needed.                                                                               |
| Onsite/Remote           | Onsite or remote                                                                         |
| Security Level          | Privileged                                                                               |

- Step 1 Remove the client Rx and verify that a Loss of Light alarm is generated. A Loss of Lock alarm on the client Rx should appear in the **show facility-alarm status** command output.
- Step 2 Remove the trunk cable and verify a Loss of Lock alarm on the waveethernetphy interface of the 10-GE transponder module. A Loss of Lock alarm on the waveethernetphy interface should appear in the **show** facility-alarm status command output.

# NTP-22 Verify the Status of Redundant Processor Cards

| Purpose                        | This procedure verifies the status of the redundant processor cards. |
|--------------------------------|----------------------------------------------------------------------|
| <b>Tools/Equipment</b>         | None                                                                 |
| <b>Prerequisite Procedures</b> | NTP-9 Configure Management Access, page 3-2                          |
| <b>Required/As Needed</b>      | As needed                                                            |
| <b>Onsite/Remote</b>           | Onsite or remote                                                     |
| Security Level                 | Privileged                                                           |

Step 1 Verify that the conditions in Table 4-14 have been met. If all the conditions are not met, then the system is only conditionally redundant, not fully redundant.

#### Table 4-14 Conditions for Full Redundancy

| Requirement                                                                                                   | Notes                                                                                                    |
|----------------------------------------------------------------------------------------------------|----------------------------------------------------------------------------------------------------|
| Two processor cards are required. The processor cards have identical hardware configurations.                 | Verify that both processor cards have identical configurations such as DRAM size with the <b>show redundancy capability</b> command.      |
| Both processor cards have the same functional image.                                                          | Verify after power-up that both processor cards<br>have the same functional image with the <b>show</b><br><b>hardware detail</b> command. |
| Both processor cards are running compatible system images.                                                    | Verify that the system images are compatible<br>across one major release with the <b>show version</b><br>command.                         |
| Both the running and startup configurations are<br>automatically synchronized between the processor<br>cards. | Verify that the running and startup configurations<br>are listed as synchronized using the <b>show</b><br><b>redundancy</b> command.      |
| Both processor cards are set to autoboot (default setting).                                                   | Verify that the configuration register reads 0x2102 using the <b>show version</b> command.                                                |

**Step 2** Use the **show redundancy capability** command to display capabilities for the active and standby processor cards. Verify that all results in the Sby Compat columns are OK.

Switch# show redundancy capability

CPU capability support

| Active CPU | Sby CPU | Sby Compat | CPU capability description         |
|------------|---------|------------|------------------------------------|
| 96 MB      | 96 MB   | OK<br>     | CPII DRAM size                     |
| 32 MB      | 32 MB   | OK         | CPU PMEM size                      |
| 512 KB     | 512 КВ  | OK         | CPU NVRAM size                     |
| 16 MB      | 16 MB   | OK         | CPU Bootflash size                 |
| 3.5        | 2.1     | OK         | CPU hardware major.minor version   |
| 1.27       | 1.27    | OK         | CPU functional major.minor version |
|            |         |            |                                    |

Linecard driver major.minor versions, (counts: Active=43, Standby=43)

| Active CPU | Sby CPU | Sby Compat | Drv/Ch/F ID | Driver description             |
|------------|---------|------------|-------------|--------------------------------|
| 1.1        | 1.1     | OK         | 0x1000/0/0  | CPU w/o Switch Fabric          |
| 1.1        | 1.1     | OK         | 0x1001/1/0  | Fixed Transponder, w/monitor   |
| 1.1        | 1.1     | OK         | 0x1002/0/0  | Fixed Transponder, no monitor  |
| 1.1        | 1.1     | OK         | 0x1003/1/0  | Pluggable Transponder, w/monit |
| 1.1        | 1.1     | OK         | 0x1004/0/0  | Pluggable Transponder, no moni |
| 2.1        | 2.1     | OK         | 0x1005/0/0  | Line Card Motherboard          |
| 1.1        | 1.1     | OK         | 0x1006/0/0  | Backplane                      |
| 1.1        | 1.1     | OK         | 0x1007/0/0  | 32-ch Mux/Demux                |
| 1.1        | 1.1     | OK         | 0x1008/0/0  | Fixed 4-ch Mux/Demux, no OSC   |
| 1.1        | 1.1     | OK         | 0x1009/0/0  | Fixed 8-ch Mux/Demux, no OSC   |
| 1.1        | 1.1     | OK         | 0x100A/0/0  | Modular 4-ch Mux/Demux, no OSC |
| 1.1        | 1.1     | OK         | 0x100B/0/0  | Modular 8-ch Mux/Demux, no OSC |
| 1.1        | 1.1     | OK         | 0x100C/0/0  | 32-ch Array Wave Guide         |
| 2.1        | 2.1     | OK         | 0x100D/0/0  | Mux/Demux Motherboard          |
| 1.1        | 1.1     | OK         | 0x100E/0/0  | Modular 4-ch Mux/Demux plus OS |

Cisco ONS 15540 ESPx Optical Transport Turn-Up and Test Guide

| 1.                  | 1                | 1      | .1             | OK           |            | 0x1001       | F/0/0       | Modular 8  | -ch Mux/Demux   | plus OS  |
|---------------------|------------------|--------|----------------|--------------|------------|--------------|-------------|------------|-----------------|----------|
| 2.                  | 1                | 2      | .1             | OK           |            | 0x1010       | 0/0/0       | Mux-Demux  | Motherboard,    | no OSC   |
| 2.                  | 1                | 2      | .1             | OK           |            | 0x1011       | 1/0/0       | Line Card  | l Motherboard,  | no prot  |
| 3.                  | 1                | 3      | .1             | OK           |            | 0x1012       | 2/0/0       | Down Link  | Motherboard     |          |
| 1.                  | 1                | 1      | .1             | OK           |            | 0x1013       | 3/0/0       | OC192 Dow  | n Link Daughte  | erCard   |
| 2.                  | 1                | 2      | .1             | OK           |            | 0x1014       | 4/1/0       | 10G Down   | Link Daughter   | Card     |
| 1.                  | 1                | 1      | .1             | OK           |            | 0x101        | 5/0/0       | Modular 1  | 6-ch Mux/Demux  | , no OS  |
| 1.                  | 1                | 1      | .1             | OK           |            | 0x1010       | 5/0/0       | Modular 1  | 6-ch Mux/Demux  | c plus O |
| Activ               | re CPU           | Sby    | CPU            | Sby C        | ompat      | Drv/Ch       | n/F ID      | Driver d   | lescription     |          |
| 2.                  | 1                | 2      | .1             | OK           |            | 0x101        | 7/0/0       | Line Card  | l Motherboard,  | no prot  |
| 1.                  | 1                | 1      | .1             | OK           |            | 0x1018       | 3/1/0       | Low bit r  | ate Type-1 tra  | ansponde |
| 2.                  | 1                | 2      | .1             | OK           |            | 0x1019       | 9/0/0       | CN Tower   | Line Card Moth  | nerboard |
| 2.                  | 1                | 2      | .1             | OK           |            | 0x1017       | A/0/0       | Mux/Demux  | Motherboard     |          |
| 1.                  | 1                | 1      | .1             | OK           |            | 0x101H       | 3/0/0       | Modular 4  | -ch Mux/Demux   | no OSC   |
| 1.                  | 1                | 1      | .1             | OK           |            | 0x1010       | 2/0/0       | Modular 4  | -ch Mux/Demux   | plus OS  |
| 1.                  | 1                | 1      | .1             | OK           |            | 0x1011       | 0/0/0       | Modular 8  | -ch Mux/Demux   | no OSC   |
| 1.                  | 1                | 1      | .1             | OK           |            | 0x1011       | Ξ/0/0       | Modular 8  | -ch Mux/Demux   | plus OS  |
| 1.                  | 1                | 1      | .1             | OK           |            | 0x1011       | 7/0/0       | 32-ch Arr  | ay Wave Guide   |          |
| 2.                  | 1                | 2      | .1             | OK           |            | 0x1020       | 0/0/0       | Mux/Demux  | Motherboard,    | no OSC   |
| 1.                  | 1                | 1      | .1             | OK           |            | 0x102        | 1/0/0       | POM Adapt  | er              |          |
| 2.                  | 1                | 2      | .1             | OK           |            | 0x1022       | 2/0/0       | Down Link  | Motherboard,    | no prot  |
| 2.                  | 1                | 2      | .1             | OK           |            | 0x1023       | 3/0/0       | Down Link  | Motherboard,    | no prot  |
| 2.                  | 1                | 2      | .1             | OK           |            | 0x1024       | 4/0/0       | Line Card  | l Motherboard,  | no prot  |
| 1.                  | 1                | 1      | .1             | OK           |            | 0x102        | 5/0/0       | Modular 1  | 6-ch Mux/Demux  | , no OS  |
| 1.                  | 1                | 1      | .1             | OK           |            | 0x1020       | 5/0/0       | Modular 1  | 6-ch Mux/Demux  | c plus O |
| 1.                  | 1                | 1      | .1             | OK           |            | 0x102        | 7/0/0       | PSM Trunk  | switch procte   | ection m |
| 1.                  | 1                | 1      | .1             | OK           |            | 0x1028       | 3/1/0       | non-plug   | typel xpder wi  | th cont  |
| 1.                  | 1                | 1      | .1             | OK           |            | 0x1029       | 9/1/0       | Low bit r  | ate type-1 xpd  | lr w/con |
| 1.                  | 1                | 1      | .1             | OK           |            | 0x1000       | 0/0/1       | ONS15540   | Rommon          |          |
| Sync<br>Activ       | client           | cou:   | nts: 2<br>CPU  | Active=      | 6, Star    | ndby=6       | Redu        | ndancy Cli | ent descriptio  | 'n       |
|                     |                  |        |                |              |            |              |             |            |                 |          |
| ver                 | 1-2              | ver    | 1-2            | OK           |            | 17           | CPU Re      | edundancy  |                 |          |
| ver                 | 1-1              | ver    | 1-1            | OK           |            | 19           | Inter       | face Sync  |                 |          |
| ver                 | 1-1              | ver    | 1-1            | OK           |            | 36           | MetOpt      | t Password | l Sync          |          |
| ver                 | 1-2              | ver    | 1-2            | OK           |            | 18           | Online      | e Diagnost | ics             |          |
| ver                 | 1-2              | ver    | 1-2            | OK           |            | 6            | OIR C       | lient      |                 |          |
| ver                 | 1-1              | ver    | 1-1            | OK           |            | 27           | metop       | t cm db sy | rnc             |          |
| Backpl<br>Backp     | ane II<br>lane I | DPROM  | compa<br>M fie | arison<br>ld | Match      | Local        | CPU         |            | Peer CPU        |          |
| idver               | sion             |        |                |              | YES        | 1            |             |            | 1               |          |
| magic               | , 01011          |        |                |              | YES        | -<br>153     |             |            | 153             |          |
| card                | tvne             |        |                |              | YES        | 4102         |             |            | 4102            |          |
| order               | part             | mum    | str            |              | YES        | 15540-       | -CHSB=      |            | 15540-CHSB=     |          |
| description str VES |                  |        |                |              | YES        | 15540        | Chass       | is with ex | ternal patch s  | upport   |
| 15540               | dh a mar         | 1_001  | -1             |              | 100        | 10010        | _011055     |            | reernar_pacon_r | apport   |
| 1054U_              |                  | LS_W1  | un_ext<br>atr  | _ernal_      | vec        | aupport      | 55-04       |            | 72-5655 04      |          |
| board               | L_parc_          | _iium_ | otr<br>otr     |              | ILD        | סכ-כי:<br>סכ | 03-04       |            | 10-2022-04      |          |
| poarc               | _revis           | sion_  | slr<br>tr      |              | IES        | AU           | 202040      |            |                 |          |
| date<br>date        | of mer           | Jer_S  |                | at r         | ILD        | 10/07        | ) 7 2 U 4 8 |            | 10/07/2002      |          |
| dari-               | _or_mai          | Jurac  | cure_          | 5UL          | ILD        | T0/0/,       | 2003        |            | 10/07/2003      |          |
| uevia<br>manuf      | acture           | ing v  | 15_5U<br>70    | -            | ALC<br>TRO | 0            |             |            | 0               |          |
| rma r               | umber            | etr    | 96             |              | ALG<br>TUD | 0~00         |             |            | 0               |          |
| rma f               | ailur            | - 004  | p etr          |              | AEd        | 0x00         |             |            | 0x00            |          |
|                     | tr.              | U      |                |              | YES        | Cisco        | Syster      | ns         | Cisco Systems   |          |
| 0000                |                  |        |                |              |            |              |             |            | 01000 0,        |          |

| clei_str                               | YES | 0            | 0            |
|----------------------------------------|-----|--------------|--------------|
| snmp_oid_substr                        | YES | 0            | 0            |
| schematic_num_str                      | YES | 92-4113-03   | 92-4113-03   |
| hardware_major_version                 | YES | 3            | 3            |
| hardware_minor_version                 | YES | 2            | 2            |
| engineering_use_str                    | YES | 0            | 0            |
| crc16                                  | OK  | 46433        | 21421        |
| user_track_string                      | YES | 0            | 0            |
| diagst                                 | YES | ^A           | ^A           |
| board_specific_revision                | YES | 1            | 1            |
| <pre>board_specific_magic_number</pre> | YES | 153          | 153          |
| board_specific_length                  | YES | 57           | 57           |
| mac_address_block_size                 | YES | 16           | 16           |
| mac_address_base_str                   | YES | 000c302228a0 | 000c302228a0 |
| cpu_number                             | OK  | 0            | 1            |
| optical_backplane_type                 | YES | 2            | 2            |

Step 3 Use the show redundancy summary command to verify that the running and startup configurations are synchronized.

Switch# show redundancy summary

Redundant system information

```
Available Uptime:
                             1 day, 20 hours, 36 minutes
sysUpTime (switchover clears): 1 day, 20 hours, 36 minutes
Switchover Count:
                              0
Inter-CPU Communication State: UP
Last Restart Reason:
                             Normal boot
Last Running Config sync:
                             46 minutes
Running Config sync status: In Sync
Last Startup Config sync:
                             1 day, 20 hours, 36 minutes
Startup Config sync status:
                             In Sync
This CPU is the Active CPU.
------
Slot:
                             6
Time since CPU Initialized:
                             1 day, 20 hours, 36 minutes
Image Version:
                             ONS-15540 Software (ONS15540-I-M), Version 12.2(18)SV,
EARLY DEPLOYMENT RELEASE SOFTWARE (fc1)
TAC Support: http://www.cisco.com/tac
Image File:
                             bootflash:ons15540-i-mz.122-18.SV
Software Redundancy State:
                             ACTIVE
Hardware State:
                             ACTIVE
Hardware Severity:
                             0
Peer CPU is the Standby CPU.
_____
Slot:
                             7
                             1 day, 20 hours, 25 minutes
Time since CPU Initialized:
                             ONS-15540 Software (ONS15540-I-M), Version 12.2(18)SV,
Image Version:
EARLY DEPLOYMENT RELEASE SOFTWARE (fc1)
TAC Support: http://www.cisco.com/tac
Image File (on sby-CPU):
                             bootflash:ons15540-i-mz.122-18.SV
                             STANDBY HOT
Software Redundancy State:
Hardware State:
                             STANDBY
Hardware Severity:
                              0
Privilege Mode:
                              Enabled
```